# 3.1. Создание, настройка публикации. Возможности издательской системы с макетировании документа

Microsoft Office Publisher представляет собой универсальную систему создания и публикации самых разнообразных материалов, предназначенных для печати на настольном принтере или в типографии, рассылки по электронной почте или размещения в Интернете.

## Возможности программы:

- Подготовка самых разнообразных бизнес-публикаций с использованием новых мастеров создания веб-узлов, например удобного построителя веб-узла и мастеров электронной почты, таких как Мастера создания бюллетеней для рассылки по электронной почте. А также создание публикаций для печати, включая брошюры, бюллетени, открытки, наклейки для компакт- и DVD-дисков и другие печатные материалы.
- Создание собственных публикаций с использованием расширенного набора шаблонов, включая собственные наборы бланков, а также поздравительные открытки и приглашения профессионального качества.
- Автоматическое создание публикации, в которой выполняется слияние картинок и текста из источника данных (например, из Microsoft Office Excel или Access), с использованием функции слияния каталога, чтобы создать из электронной таблицы своего рода модуль для включения в сложный каталог.
- Использование готовой работы с помощью публикации одного материала разными способами (печать на настольном принтере, печать в типографии, размещение в Интернете или отправка в виде сообщения электронной почты или вложения).
- Поддержка согласованного дизайна во всех информационных материалах организации. Возможность выбора из 45 наборов макетов или наборов широко используемых бизнес-публикаций (бюллетеней, открыток, объявлений, веб-узлов, извещений для рассылки по электронной почте и других публикаций), имеющих свое собственное неповторимое оформление.
- Расширенные возможности управления публикацией благодаря использованию усовершенствованных направляющих разметки, выравнивания по опорной линии и направляющих опорной линии, порядка страниц и поддержки нескольких главных страниц. Преимущества расширенных возможностей настройки во время планирования и разметки. Можно вставить пустые рамки картинок в качестве заполнителей до выбора окончательного набора картинок для публикации.

# Создание документа

После открытия Microsoft Office Publisher мы увидим вкладку «Создать» меню «Файл».

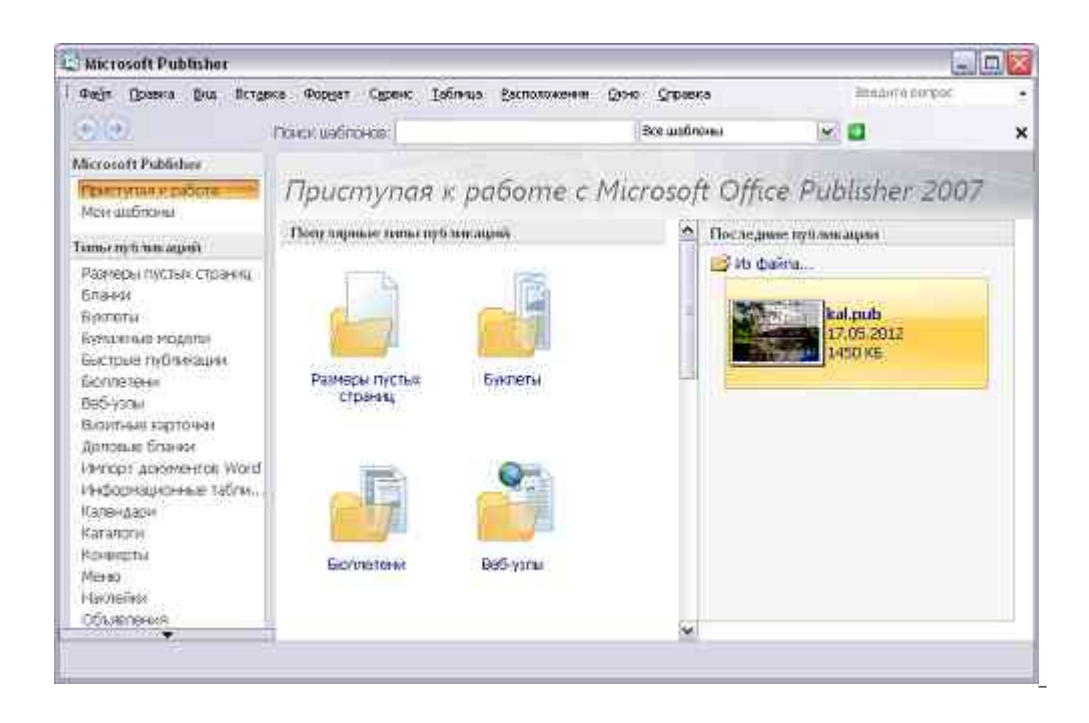

Для создания пустой презентации можно выбрать «Пустая А4 (книжная)» или «Пустая А4 (альбомная)», в зависимости от того, что вам нужно. Нажав на «Дополнительные размеры пустых страниц», вы откроете дополнительные пустые шаблоны. Выберите один из них и нажмите кнопку «Создать».

| dailu (Rossen Grit Octide         | ce popget cepent Leona                              | a Eschotoweinie              | Окно Справка      |                 |
|-----------------------------------|-----------------------------------------------------|------------------------------|-------------------|-----------------|
| (€ €                              | Помск даблонов:                                     |                              | Все шаблоны       | YEX             |
| Microsoft Publisher               |                                                     |                              |                   |                 |
| Приступая к работе<br>Мон шаблоны | Размеры пуст                                        | 6/X                          |                   | 94              |
| Terra ny trancagent               | страниц                                             |                              |                   |                 |
| Personal operation                | Стандартные • Афише • 1<br>Вобласти • Венить ю изгл | Spoulder +                   |                   |                 |
| Блании                            | Другие наклейни • Конее                             | 0/51 +                       |                   |                 |
| биктеты                           | Малонная публикации +<br>Контойна или имото + Ок    | NAME OF ALL OF               | АЭ (альбомная     | 0               |
| Бумажные модели                   | Почтовые карточки +                                 | Pointe -                     | Сведения о размер | е стран         |
| Sommer                            | Почтовые наклагает .                                |                              | 43 (an Source)    |                 |
| Вебнузлы                          | Табличая с иманами • Фо                             | <ul> <li>Linwgorg</li> </ul> | 42 x 29,7 cm      |                 |
| Визитные карточии                 | Нертехная оунаса •<br>Электронная почта + Ярл       | HYDR:                        | Параметры         |                 |
| Mendalete Unerson                 | Constanting                                         |                              | Цесторая слана:   |                 |
| Информационные табли              | cran,paprime                                        | 22                           | Виноградник 📕     |                 |
| Karanitacui                       | 111                                                 |                              | Шрифтовая скена:  | 100             |
| Karanorii                         |                                                     |                              | Бунанная          |                 |
| Конверты                          |                                                     |                              | Constantia        | ~               |
| (Masan)                           |                                                     |                              | Crustantia        | 150             |
| +lannoinge                        |                                                     |                              | Деповые данные:   | internal little |
| COLUCIONERON                      | A3 (amforman)                                       |                              | COASTN            | × ×             |

В некоторых случаях могут пригодиться уже готовые шаблоны – в них настроен макет, а цветовую гамму можно выбрать самостоятельно. В Publisher содержится большое количество предустановленных шаблонов. Кроме того, дополнительные шаблоны можно загрузить с официального сайта.

Выберите категорию, а затем щелкните любой понравившийся и подходящий для вашего документа шаблон. Теперь настройте его, используя панель слева:

| Рабл Правка Вил Потден                                          | се Фордет Сдренс Ізб                  | ітниа Васположення Фо          | но Спревка    | 2004.04T0                          | norpor   |
|-----------------------------------------------------------------|---------------------------------------|--------------------------------|---------------|------------------------------------|----------|
| e (e)                                                           | Понск маблонов:                       |                                | Boe watinismi | <b>1</b>                           |          |
| Scrosoft Publisher                                              |                                       |                                |               |                                    |          |
| Приступал к работе<br>Мон ашблоны                               | Календари                             | erana () - Dirrus crissie      | au -          |                                    |          |
| mise my to man angredi                                          | THE OCTO LADONALLY A HOL              | Antimate a state and different | 141           |                                    |          |
| Размеры пустых страниц<br>Блания<br>Вистоты<br>Куманные модетик |                                       |                                | 0             |                                    |          |
| ыстрые публикации.                                              | · · · · · · · · · · · · · · · · · · · | 💒                              |               | Сюрприз                            | 1        |
| 385-ysow                                                        | Constant                              | Cromen a                       |               | Параметры                          |          |
| кеноторы вырточен                                               | Contraction                           | CICD/Advis                     | DI.           | Цеетовая скена:                    |          |
| (аповые блании                                                  |                                       | -                              | 1.1           | Romyrae)                           | ×.       |
| Propt doometron word                                            | 1                                     | 10000                          |               | Щрифтовая скена:                   |          |
| иронаронае насти.<br>аталоги                                    |                                       | 1                              |               | Anteparyphas<br>Bookman O<br>Antil | ld 👻     |
| data and                                                        |                                       |                                |               | Деповые данные!                    | 95-mil 1 |
| (av)remess                                                      | Студня                                | Commun -                       |               | Cospore                            |          |
|                                                                 | and the set                           |                                |               | The second second                  |          |

Используя цветовые и шрифтовые схемы, выберите наиболее подходящую или создайте свою. Все изменения будут видны в окне предварительного просмотра. После настройки нажмите на кнопку «Создать».

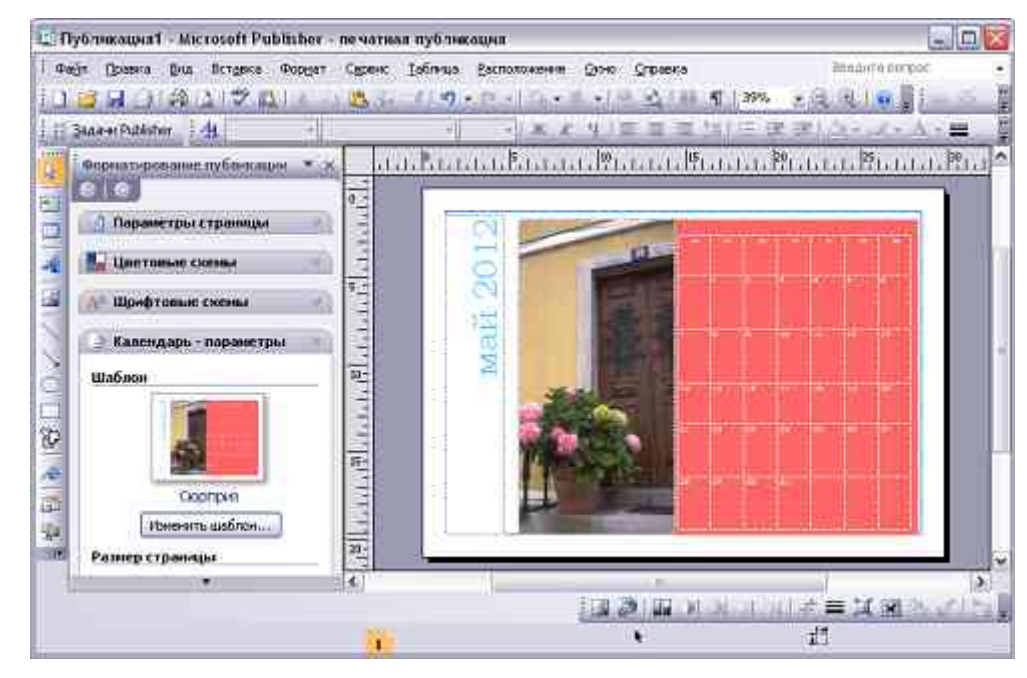

## Основные элементы

Документ Publisher строится из отдельных объектов: текстовый блок; изображение; таблица; автофигура.

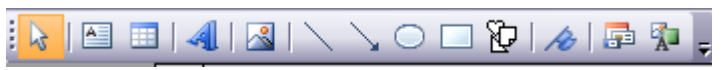

Их можно форматировать независимо от других, поворачивать, объединять в группы.

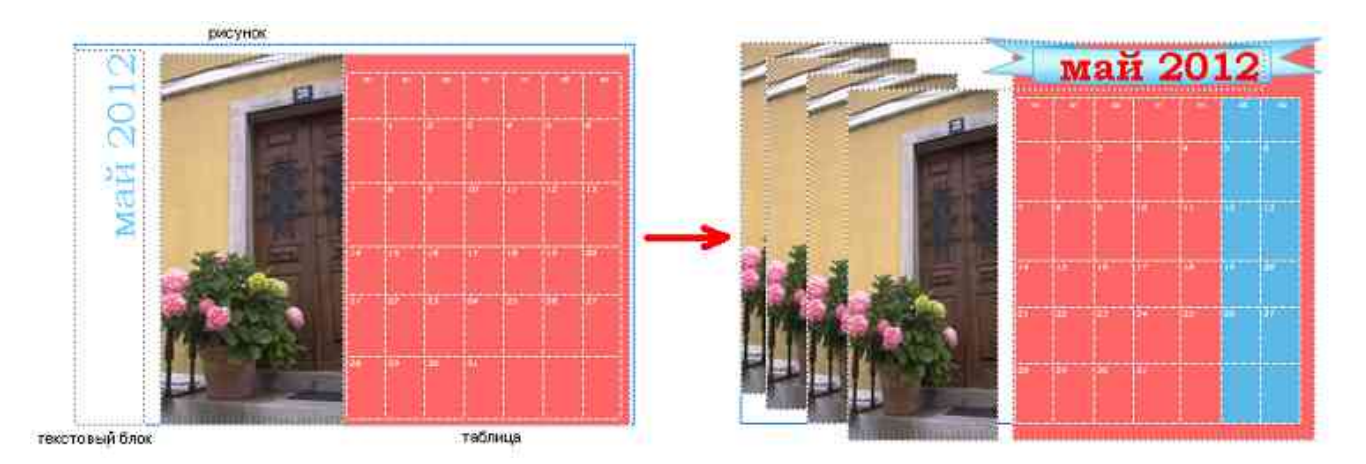

Текстовый блок необходим для ввода текста в публикацию. Чтобы создать текстовый блок, щёлкните по кнопке «Нарисовать надпись» и нарисуйте его в том месте, где это необходимо. После установления курсора на объект появятся новые панели инструментов «Средства рисования» и «Работа с надписями». В «Средствах рисования» можно изменить стиль надписи. Работа с текстом осуществляется с помощью панели инструментов «Работа с надписями» и аналогична редактированию текста в Microsoft Word.

Эти три примера наглядно демонстрируют возможности настройки внешнего вида текста и текстовых полей.

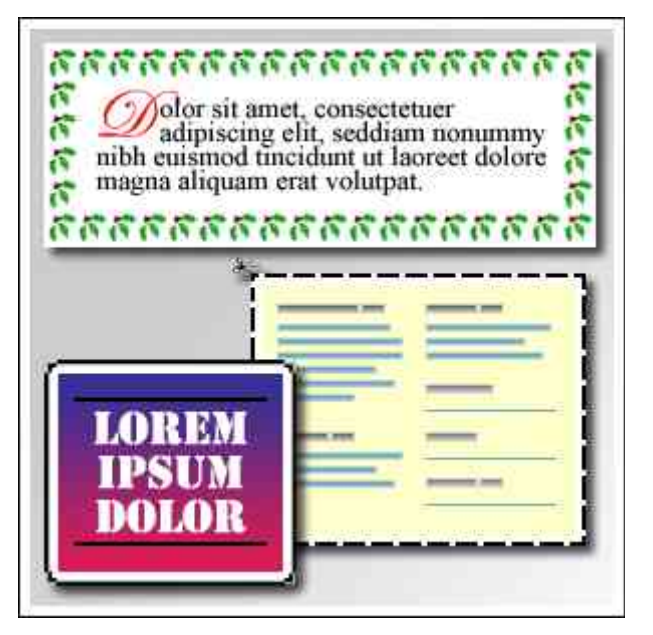

Изображение можно вставить, щёлкнув по кнопке «**Рисунок**», и выбрав его на накопителе. При помощи инструмента «**Работа с рисунками**» можно изменить его форму, цвет, добавить тень или объём. Для получения требуемых результатов можно использовать сдвиг, обрезку и масштабирование, настраивать цвет и яркость или изменять их форму. Перед их применением можно просмотреть изменения и даже добавить заголовки рисунков из библиотеки макетов заголовков.

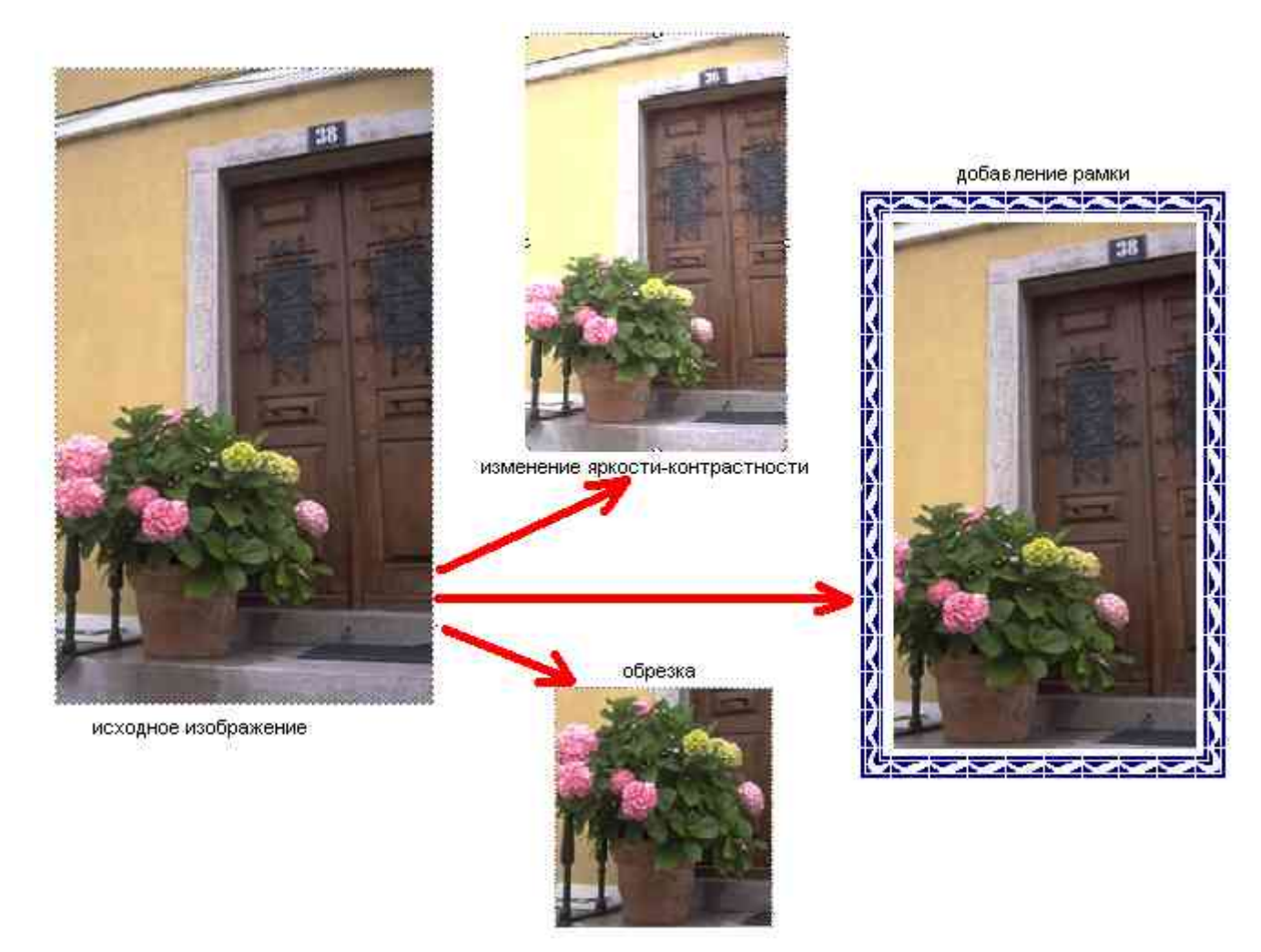

Работа с таблицами не представляет особых отличий от работы с ними в Microsoft Word. Щёлкните кнопку «**Таблица**» и выделите необходимый размер. После вставки можно изменить стиль и макет.

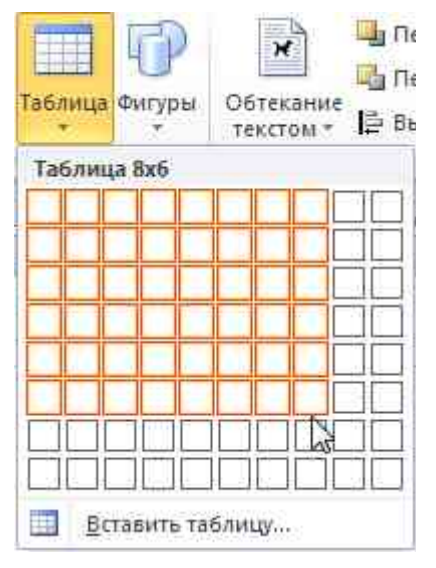

Автофигура. **Нажмите кнопку** «Фигура» **и выберите необходимую.** После выбора установите курсор в начальную позицию и растяните фигуру так, как вам необходимо. Если попытаться ввести текст в фигуру, то она станет надписью с таким же стилем и макетом.

Переместить вперед -Переместить назад -Обтекание Выровнять \* TEKCTOM -Последние использованные фигуры \<u>\</u>\_\_\_\_\_\_&&& A \$ 7 1 { } ☆ Линии <u>\</u>\<u>1</u><u>1</u><u>1</u><u>2</u><u>2</u><u>2</u><u>0</u><u>8</u> Основные фигуры (\C)()()()()) Фигурные стрелки C C 9 9 4 2 4 0 0 0 0 0 0 6 3 VANDDD BRAA 400 Звезды и ленты JUNN

#### Базовые приёмы работы с объектами

#### Группировка

Группировка объектов позволяет объединить несколько объектов в один. Работа с группой объектов ничем не отличается от работы с объектами. Группировка необходима только в случае, если работа с данными объектами будет вестись на протяжении долгого времени, в противном случае достаточно выделить объекты и применить к ним форматирование.

## Создание группы

Выделите объекты так, чтобы они полностью попали в рамку выделения. Удерживая клавишу **CTRL**, можно выделять объекты щелчком мыши. По завершении выделения перейдите на вкладку «Главная» и нажмите на кнопку

🕀 Группировать

Теперь объекты будут обрабатываться как один объект.

#### Разбиение группы

Для того чтобы разбить группу на объекты, нажмите кнопку

Разгруппировать

Если она недоступна, значит выделенный объект не является группой.

Группы объектов также можно группировать. В этом случае кнопка

П Разгруппировать

сначала разгруппирует группу на подгруппы.

#### Изменение позиции

Для перемещения объектов по третьей оси используются команды группы Порядок, вызываемой из контекстного меню.

| 0                                                                                                    | M | a                | 1.                                         | 20                                                           | 12                        | X                                                                                           | ісі<br>В <u>ыр</u> езать                                                                                                    |
|----------------------------------------------------------------------------------------------------|---|------------------|--------------------------------------------|--------------------------------------------------------------|---------------------------|---------------------------------------------------------------------------------------------|----------------------------------------------------------------------------------------------------|
| The second second second second second second second second second second second second second second second se | 1 | 10               | 112                                        | 4<br>4<br>11                                                 | 12                        |                                                                                             | Копировать           Вставить           Удалить текст           Удалить объект           Добавить в библиотеку содержимого           Сохранить как рисунок           Изменить текст           Средства проверки |
|                                                                                                    |   | н На<br>На<br>Пе | перед<br><u>з</u> адни<br>ремест<br>ремест | цни <u>й</u> п.<br>1й план<br>гить <u>в</u><br>гить <u>н</u> | лан<br>н<br>перед<br>азад | 2<br>2<br>2<br>2<br>2<br>2<br>2<br>2<br>2<br>2<br>2<br>2<br>2<br>2<br>2<br>2<br>2<br>2<br>2 | Порадок         •           Формат автофигуры         •           Поиск         •           Масштаб         •           Гиперссылка         •                                                                   |

Программа Publisher позволяет создавать многостраничную публикацию.

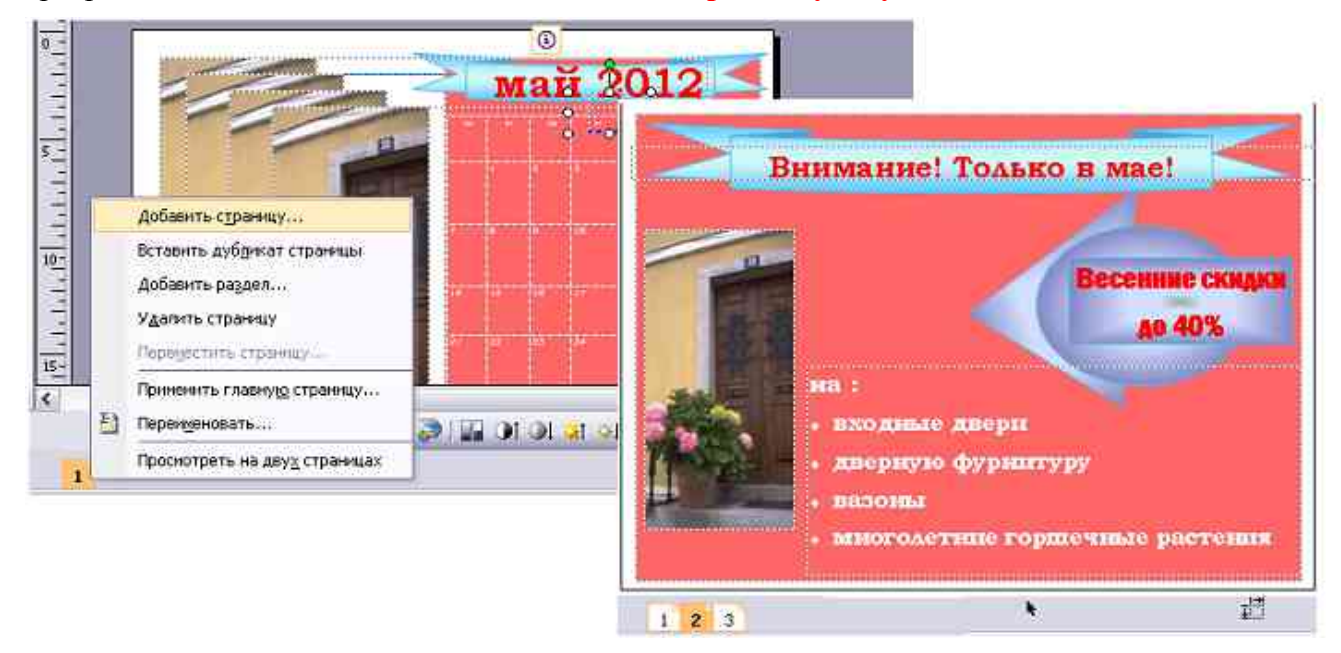

Вставка в публикацию объекта из библиотеки макетов

| ланы<br>жама панали                                               | Kyivema      | * Hacepoints<br>fater a read-on-sold after |                              |                               |
|-------------------------------------------------------------------|--------------|--------------------------------------------|------------------------------|-------------------------------|
| econe estren<br>cone estano<br>proven<br>proven<br>archoek        | Laonand      | efonuari tecti<br>ofueri                   | «Мы воплощаем Ваши<br>менты» | 20                            |
| Aparti<br>Aparti<br>Aparti<br>Aparti                              | Xaias        | almonenterseall<br>record                  | ***********                  | октовы вокультехны<br>Подарок |
| тарлоныя<br>жаноні<br>радная тапафонныя<br>щаная тапафонныя<br>ша |              | UTUTUTUT Torsk horse                       |                              | CYNEPMAPKET                   |
| ол<br>назаные сбъяление<br>ипальне сбъяление<br>ригальне доок     | Onat         | Warean Okrean Arente                       | Trancing costants            |                               |
| Grane                                                             | CRAADIKA 00% | amponeti kontraji<br>dentraje              |                              | and the second second         |

# Газетная верстка

В Publisher присутствует много возможностей по оформлению, в том числе и верстка газеты.

При создании макета, подбора шрифтов заголовков, текста можно использовать готовый шаблон газеты (бюллетень).

В случае если у Вас есть способности видеть и создавать красоту из таких объектов как шрифт, линии и др. графические элементы, то шаблон можно создать самостоятельно, выбрав чистый лист нужных размеров.

## Как создать шаблон газеты в Publisher

1. Создаем вспомогательные лини для симметричного и правильного размещения текстовых блоков и изображений – для этого переходим на закладку «Расположение», нажимаем «Направляющие разметки».

2. На закладке с тем же именем ставим количество столбцов и строк, а так же можем указать расстояние между столбцами.

| аправляющие полей                      | Направляющие сетки                    | Опорные направляющие |
|----------------------------------------|---------------------------------------|----------------------|
| Направляющие стол                      | бцов                                  | Просмотр             |
| столбцы:                               | 12                                    |                      |
| интервал:                              | 0,25см 🚔                              |                      |
| Направляющие строи                     | · · · · · · · · · · · · · · · · · · · |                      |
| строки:                                | 12                                    |                      |
| интервал:                              | 0,25см 🚔                              |                      |
| Добавить централь<br>между столбцами и | ную направляющую<br>строками          |                      |

3. Теперь можно разместить блоки заголовков и текстовые блоки в шаблоне. Поскольку текст большой статьи размещается в нескольких текстовых блоках, а копировать и вставлять в блоки по отдельности неудобно, то мы свяжем текстовые блоки. Для начала создадим несколько блоков и разместим их растягивая по ширине ориентируясь на наши направляющие.

4. Нажимаем на закладку «Вставка» и кнопку «Нарисовать надпись» и рисуем, растягиваем текстовые блоки на листе.

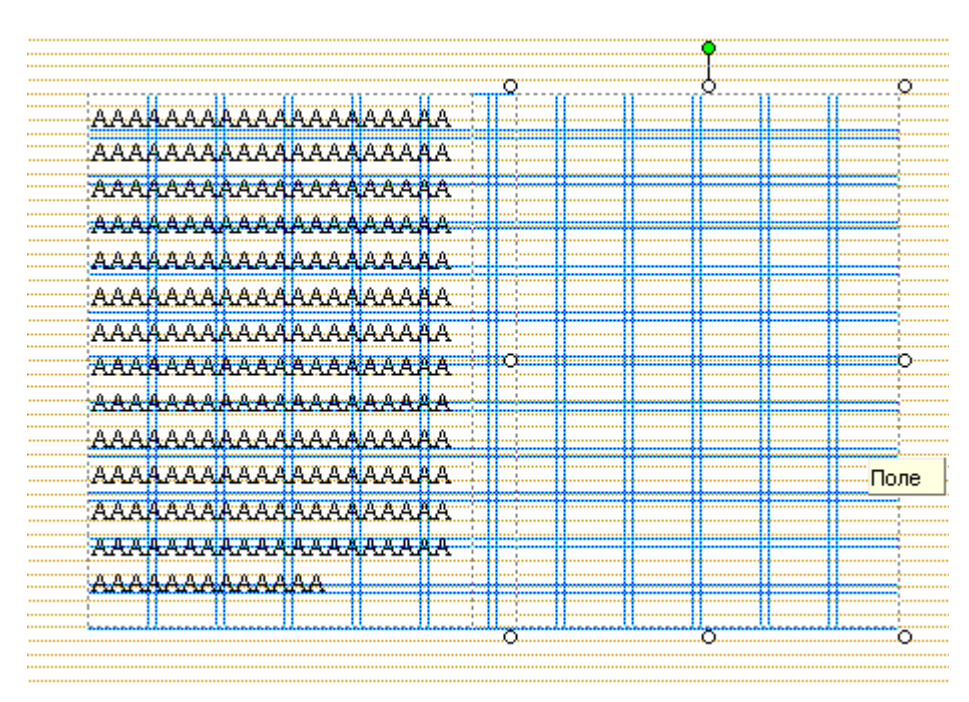

5. Выделив первый текстовый блок, нажимаем на кнопку «Создать связь», кликаем по второму текстовому блоку (изменившимся курсором).

|              |                |             |               |         |            |         | <br>  | <br>  |    |          |
|--------------|----------------|-------------|---------------|---------|------------|---------|-------|-------|----|----------|
|              |                | Ŷ           |               |         |            |         | <br>  | <br>  |    |          |
| •••••        |                | 1Q          | r1            | 1       | r          |         | <br>1 | <br>1 | or |          |
| AAA          | AAAA           | AAAA        | AAAA          | AAA     | ¶A ⊹       |         | <br>  | <br>  | -  |          |
| AAA          | AAAA           | AAAA        | AAAA          | AAA     | A.         |         |       |       |    |          |
| 888          |                | 8888        | 8888          | 888     | 9 <u>8</u> |         | <br>  | <br>  |    | ģ        |
|              |                |             |               | ****    | <u>н</u> х |         |       |       |    |          |
| - <b>AAA</b> | HAAAA          | wawa        | <u>~~~</u> ~  | ~~~~~   | <u> </u>   | · · · . | <br>  | <br>  |    | <u> </u> |
| AAA          | AAAA           | AAAA        | AAAA          | AAA     | 4A         |         | <br>  | <br>  |    | <u>;</u> |
| AAA          | АААА           | AAAA        | AAAA          | AAA     | ад I       |         | <br>  | <br>  |    | <u>.</u> |
|              |                |             |               |         |            |         |       |       |    |          |
| AAA          | AAAA           | AAAA        | naar          | AAA     | A          |         | <br>  | <br>  |    | <u>.</u> |
| <b>AAA</b>   | AAAA           | AAAA        | AAAA          | AAA     | A O        | ;       | <br>  | <br>  |    |          |
| AAA          | <b>A</b> AAA   | AAAA        | AAAA          | AAA     | <b>e</b> A |         | <br>  | <br>  |    |          |
|              | <u>.</u>       |             |               | ΔΔΔ     | a d        |         |       |       |    | ÷        |
|              | <u>n n n n</u> | <u>nnnn</u> | <u>creace</u> | erururu | <u> </u>   |         | <br>  |       |    | ł        |
| AAA          | AAAA           | AAAA        | AAAA          | AAA     | ₹A ; j     |         | <br>  | <br>  |    |          |
| AAA          | AAAA           | AAAA        | AAAA          | AAA     | ٩A         |         |       |       |    |          |
| АДА          | дада           | АААА        | дддд          | ддд     | <u>ад</u>  |         |       | <br>  |    | <u>.</u> |
|              |                |             | 0 0           |         | <b></b>    |         | <br>  |       |    |          |
| 230          | aaaa           | aaaa        | AA            |         |            |         |       |       |    | <u>.</u> |
|              |                |             |               |         | لمحمد      |         | <br>  | <br>  |    | <u>.</u> |
|              |                |             |               | •       |            |         | <br>  | <br>  |    |          |
|              |                |             |               | ······  |            |         | <br>  | <br>  | ,  |          |

60

Теперь весь лишний текст статьи, будет переходить в следующий текстовый блок.

|     |                |                 |      |             |         | 0   |      | ]   | ļ          |      | ~~~~~~~~~~~~~~~~~~~~~~~~~~~~~~~~~~~~~~~ |    |
|-----|----------------|-----------------|------|-------------|---------|-----|------|-----|------------|------|-----------------------------------------|----|
| AAA |                | AAAA            | AAAA | AAA         | LA      | ВВ  | BBBI | BBB | <b>BBB</b> | BBBI | B                                       |    |
| AAA | AAAA           | AAAA            | AAAA | AAA         | ١A      |     |      |     |            |      |                                         |    |
| AAA | AAA            | AAAA            | AAAA | AAA         | IA      |     |      |     |            |      |                                         |    |
| AAA |                | AAAA            | AAAA | AAA         | A<br>A  |     |      |     |            |      |                                         |    |
| AAA | AAA            | AAAA            | AAA  | AAA         | A       |     |      |     |            |      |                                         |    |
| AAA | AAA            | AAAA            | AAAA | AAA         | IA      |     |      |     |            |      |                                         | _  |
| AAA | AAA<br>A A A A | AAAA<br>A A A A |      |             | IA<br>A | 9   |      |     |            |      |                                         | 2  |
| AAA |                | AAAA            | AAAA | AAA         | A       |     |      |     |            |      |                                         |    |
| AAA | AAA            | AAAA            | AAAA | AAA         | A       |     |      |     |            |      |                                         |    |
| AAA | AAAA           | AAAA            | AAAA | AAA         | ٩A      |     |      |     |            |      |                                         |    |
| AAA |                | ሌሌሌ<br>ልልልል     | AAAA | AAA<br>Peee | ee i    |     |      |     |            |      |                                         |    |
|     |                |                 |      |             |         |     |      |     |            |      |                                         |    |
|     |                |                 |      |             |         | .0. |      |     | 0          |      |                                         | р. |

## Печать документа

Для печати документа перейдите к меню «Файл» и выберите пункт «Печать», или нажмите сочетание клавиш «CTRL +P». Откроется окно печати. Предварительный просмотр уже включён в окно. Вы можете изменить поля и число копий. После изменений нажмите кнопку «Печать».

Возможность предварительного просмотра в Publisher упрощает печать простых и сложных документов. Одновременный просмотр обеих сторон страницы, нескольких страниц, границ страниц и другой важной для печати информации помогает получить ожидаемые результаты

печати с первого раза. Можно настраивать параметры печати "на лету", увеличивать и уменьшать масштаб страницы. Кроме того, можно использовать новую функцию подсветки, чтобы просмотреть "сквозь" документ другую сторону публикации

Decreation

|                   |                                 | настрояка                                                      |   |
|-------------------|---------------------------------|----------------------------------------------------------------|---|
| А                 | Печать                          | Напечатать все записи<br>Печать всех записей слидния           | • |
| Печать            | Число копий задания печати: 1 🛟 | Записи:<br>🛄 Не печатать строки без записей                    | 4 |
| Принтер           | ۵                               | Несколько страниц на листе                                     |   |
| Microso<br>Γστοαο | ft XPS Document Writer          | Число копий каждой страницы: 1 🛟<br>Параметры разметки         |   |
|                   | Скойствалочниера                | A3<br>29,7 x 42 cm                                             |   |
|                   |                                 | Односторонняя печать<br>Печатать только на одной стороне листа | * |
|                   |                                 | Соемещенный RG8<br>Печатать публикации с использованием цестов |   |

Сохранить параметры вместе с публикацией

#### Распространение документов

Публикациями можно легко обмениваться. Сохраните публикацию в формате Word, JPEG, PDF или XPS, чтобы быстро распечатать ее и распространить. Для печати или распространения по электронной почте применяется инструменты: слияние документов, формирование составных документов электронной почты и расширенного объединения в каталог. Связь с клиентами осуществляется с помощью персонифицированных публикаций.

| Фай     | μπ                                |                |                              |                        |
|---------|-----------------------------------|----------------|------------------------------|------------------------|
|         | Созд <u>а</u> ть                  |                | Ctrl+N                       |                        |
| 2       | <u>О</u> ткрыть                   |                | Ctrl+O                       |                        |
| <b></b> | Закр <u>ы</u> ть                  |                | Ctrl+F4                      |                        |
|         | Импорт докуме <u>н</u> та Word    |                |                              |                        |
|         | <u>С</u> охранить                 |                | Ctrl+S                       |                        |
| <u></u> | Со <u>х</u> ранить как            |                |                              |                        |
|         | Поместит <u>ь</u> на веб-узел     |                |                              |                        |
| -       | На <u>й</u> ти надстройки для дру | орматов файлов |                              |                        |
| 2       | Просмотр веб-страницы             |                |                              |                        |
|         | Параметры страницы                |                |                              |                        |
|         | <u>П</u> ечать                    |                | Ctrl+P                       |                        |
|         | Отправить сообщение               |                | ۱.                           |                        |
|         | Сво <u>й</u> ства                 | <b>a</b>       | Отправить как <u>с</u> ообще | ние                    |
|         | 1 C:\Downloads\Autoupdate         | 02             | Отправить публикацию         | ) как <u>в</u> ложение |
| ×       | В <u>ы</u> ход                    | £3,            | Просмотр сообщения           |                        |